## Guía de Navegación de la Plataforma

Campus desarrollado en Moodle.

# [preven] vital formación

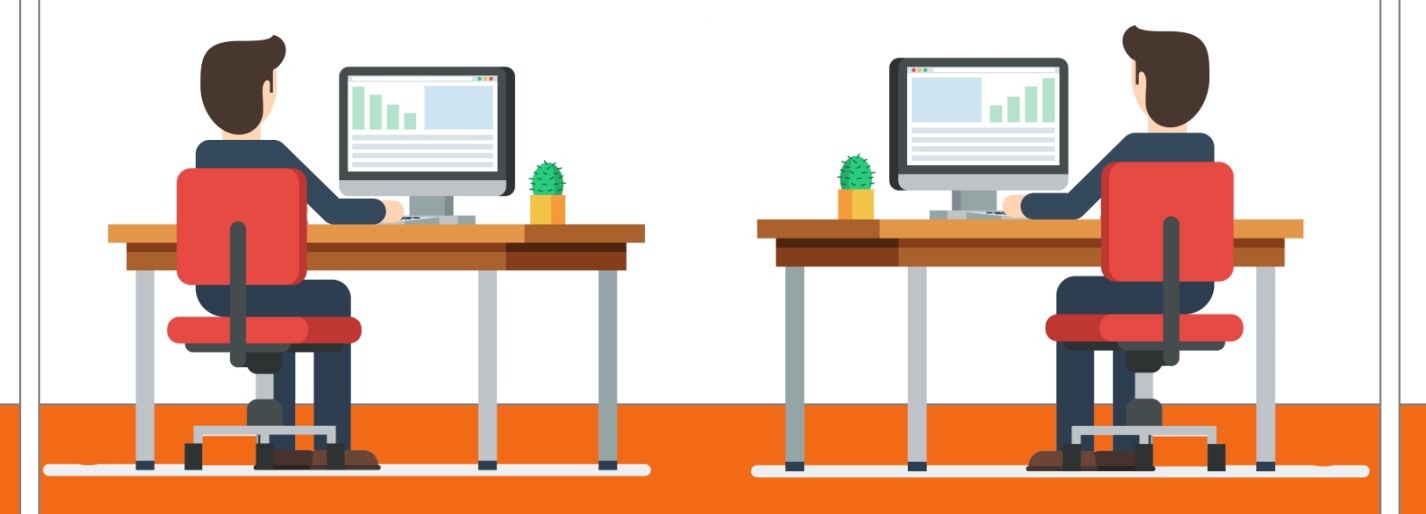

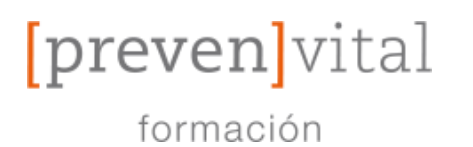

## Índice de Contenidos

| 1- Acceso guiado a la plataforma 2       |
|------------------------------------------|
| 2- Navegación por el Curso               |
| 3- Herramientas del Curso5               |
| 3.1- Botones del menú de Acceso rápido5  |
| 3.2- Correo Interno6                     |
| 3.3- Calificaciones7                     |
| 3.4- Foro7                               |
| 3.5- Calendario8                         |
| 3.6- Accesibilidad10                     |
| 3.7- Encuesta10                          |
| 3.8- Certificado del Curso11             |
| 3.9- Perfil11                            |
| 3.10- FAQs12                             |
| 4- Herramientas de Seguimiento12         |
| 5- Sistema del Campus15                  |
| 6- Estructura de las Acciones Formativas |
| 7- Características de la Plataforma16    |
| 8- ¿Cómo contactar con nosotros?17       |

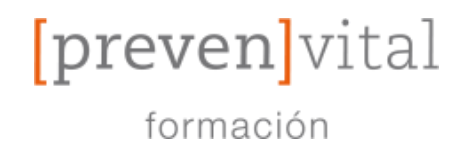

#### 1-Acceso guiado a la plataforma

#### 1.1- ABRE TU NAVEGADOR Y BUSCA → WWW.PREVENVITAL.ES

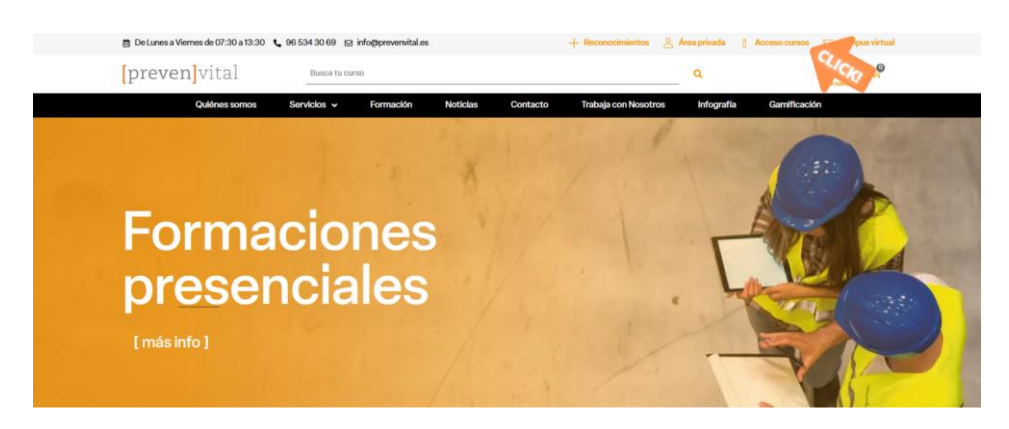

#### 1.2- A CONTINUACIÓN HAGA CLIC EN "INICIAR SESIÓN"

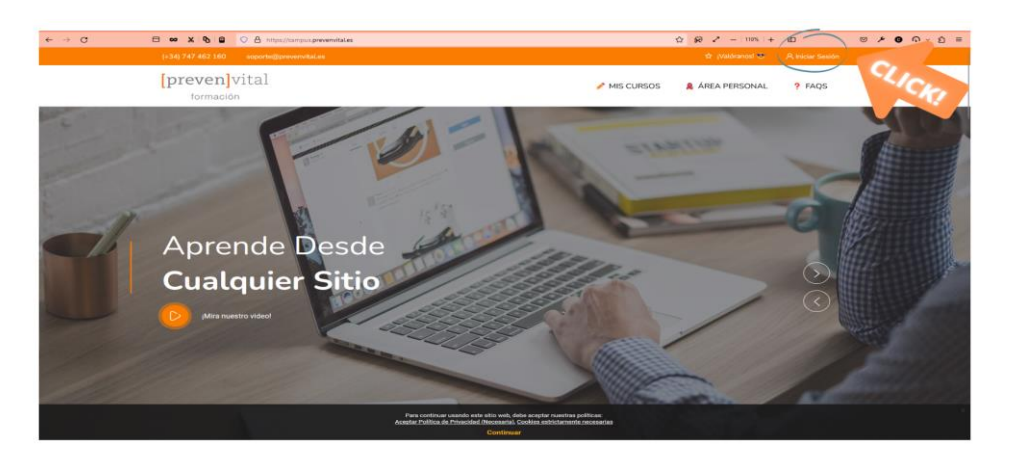

#### 1.3- COMPLETA LOS CAMPOS SOLICITADOS CON LOS DATOS RECIBIDOS AL CORREO.

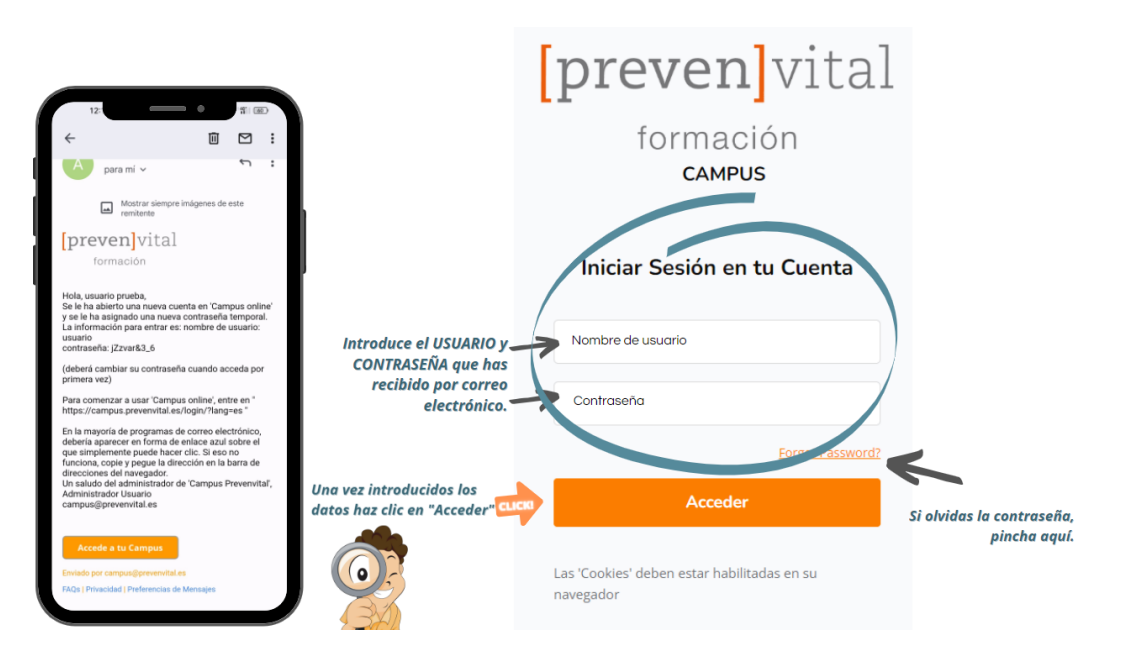

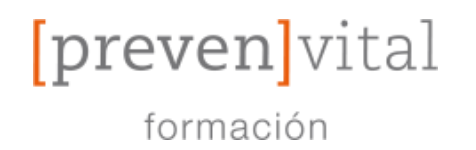

#### 1.4- DESPUÉS DE "INICIAR SESIÓN" TENDREMOS EN PRIMER LUIGAR, QUE ACEPTAR LA POLÍTICA DE PRIVACIDAD.

|        | (+34) 747 462 160 soports@prevenvitaLes                                                                                                    |                                                                                                    |                                                                                                    |                                                                                              | 🖆 (Valóranos) 😁                                                                                                    |  |
|--------|----------------------------------------------------------------------------------------------------|----------------------------------------------------------------------------------------------------|----------------------------------------------------------------------------------------------------|----------------------------------------------------------------------------------------------|----------------------------------------------------------------------------------------------------|--|
|        | [preven]vital                                                                                                    | 🥕 MIS CURSOS                                                                                                    | 🙎 ÁREA PERSONAL                                                                                                    | ? FAQS                                                                                       | ••••                                                                                                    |  |
|        |                                                                                                    |                                                                                                    |                                                                                                    |                                                                                              |                                                                                                    |  |
|        | CAMPL<br>Area personal / Politicas y                                                                                                    | JS - PREVEN<br>acuerdos / Aceptar Política                                                                                                    | IVITAL<br>de Privacidad (Necesaria)                                                                                                    |                                                                                              |                                                                                                    |  |
| Vlás – | Aceptar Política de Privacidad (Necesari                                                                                                    | Aquí encon<br>nuestras P<br>de Priva                                                                                                    | traras<br>olíticas<br>cidad. Debe<br>hast<br>para                                                                                                    | es leerla:<br>a el fina<br>aceptai                                                           | s y deslizar<br>I de la página<br>rlas.                                                                                           |  |
|        | La Política de Protección de Datos de <b>PREVENVITAL, S.L.</b> descansa en el <u>principio</u> .<br>del marco normativo y jurisprudencial que gobierna dicha Política, y es capaz de der                                                                                                    | de responsabilidad proactiva<br>mostrarlo ante las autoridade                                                                                                    | , según el cual el responsable<br>s de control competentes.                                                                                                | del tratamiento es r                                                                         | responsable del cumplimiento                                                                                                    |  |
|        | Política de privacidad (Necesaria)                                                                                                    |                                                                                                    |                                                                                                    |                                                                                              |                                                                                                    |  |
|        | La Dirección / Órgano de Gobierno de <b>PREVENVITAL, S.L.</b> (en adelante, el responsa<br>y mantenimiento de la presente Política de Protección de Datos, granantzando la me<br>cumplimiento del Reglamento (UE) 2016/679 del Parlamento Europeo y del Cosego<br>datos personales y a libre circulación de estos datos y por el que se decogo la Dir<br>española de protección de datos de carácter personal (Ley Orgánica, legislación sec | able del tratamiento), asume l<br>jora continua del responsabli<br>o, de 27 de abril de 2016, relat<br>activa 95/46/CE (Reglamento<br>ctorial específica y sus norma | a máxima responsabilidad y c<br>e del tratamiento con el objetiv<br>lvo a la protección de las pers<br>general de protección de dato<br>is de desarrollo). | ompromiso con el e<br>ro de alcanzar la exe<br>onas físicas en lo qu<br>os) (DOUE L 119/1, ( | establecimiento, implementación<br>celencia en relación con el<br>ue respecta al tratamiento de<br>04-05-2016), y de la normativa |  |
|        |                                                                                                    |                                                                                                    |                                                                                                    |                                                                                              |                                                                                                    |  |

#### 1.4- Y POR ÚLTIMO LA POLÍTICA DE COOKIES.

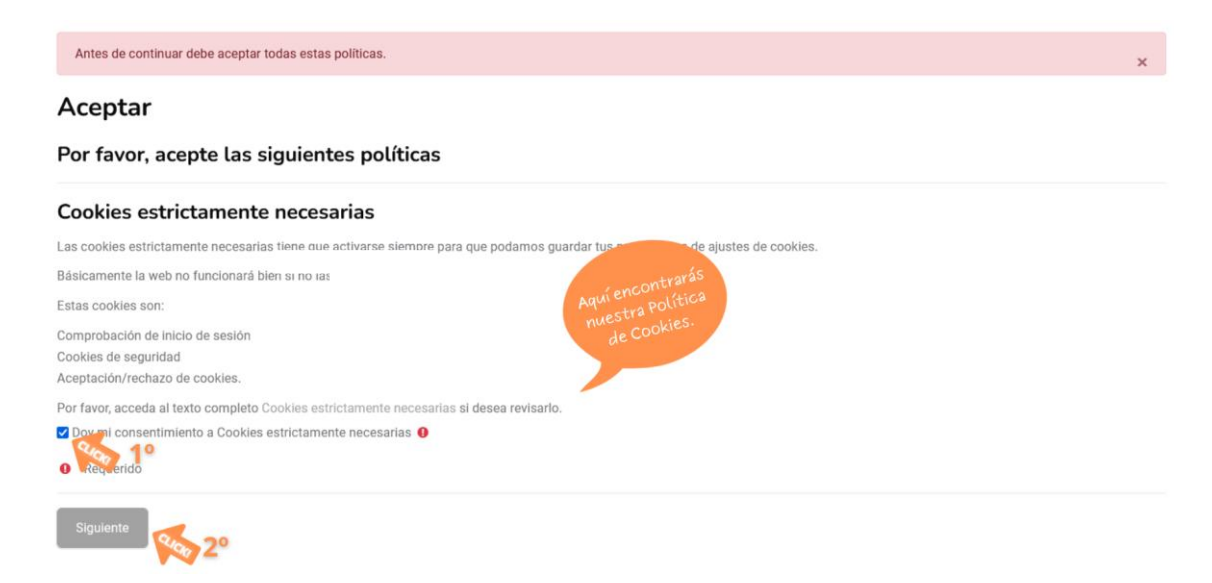

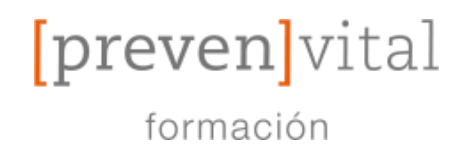

#### 1.4- YA CON LAS POLÍTICAS ACEPTADAS ACCEDEREMOS AL "ÁREA PERSONAL".

| [preven]vital<br>formación                                   | 🧪 MIS CURSOS                      | AREA PERSONAL         | € 0 0 0 0 0 0                                         |
|--------------------------------------------------------------|-----------------------------------|-----------------------|-------------------------------------------------------|
|                                                              |                                   |                       |                                                       |
|                                                              |                                   |                       | & Mensaje                                             |
|                                                              |                                   |                       | $\mathcal{O}$                                         |
|                                                              |                                   |                       |                                                       |
| Políticas y acuerdos                                         |                                   |                       |                                                       |
| Para cualquier pregunta sobre las políticas, por favor conta | cte con el Delegado de Protección | de Datos              | la vez aceptadas<br>las Políticas<br>las Políticas al |
| Nombre                                                       | Versión                           | Respuesta             | accedereinsonal<br>Area Personal                      |
| Aceptar Política de Privacidad (Necesaria)                   | 7 de diciembre de 2022 (Acti      | Aceptado <sup>4</sup> | 27 de abril de 2023, 08:39                            |
| Cookies estrictamente necesarias                             | 7 de diciembre de 2022 - v2       | Activo 🗸 Aceptado     | 27 de abril de 2023, 08:41                            |

#### 1.4- EN EL ÁREA PERSONAL DONDE PODRÁS ACCEDER A "TUS CURSOS".

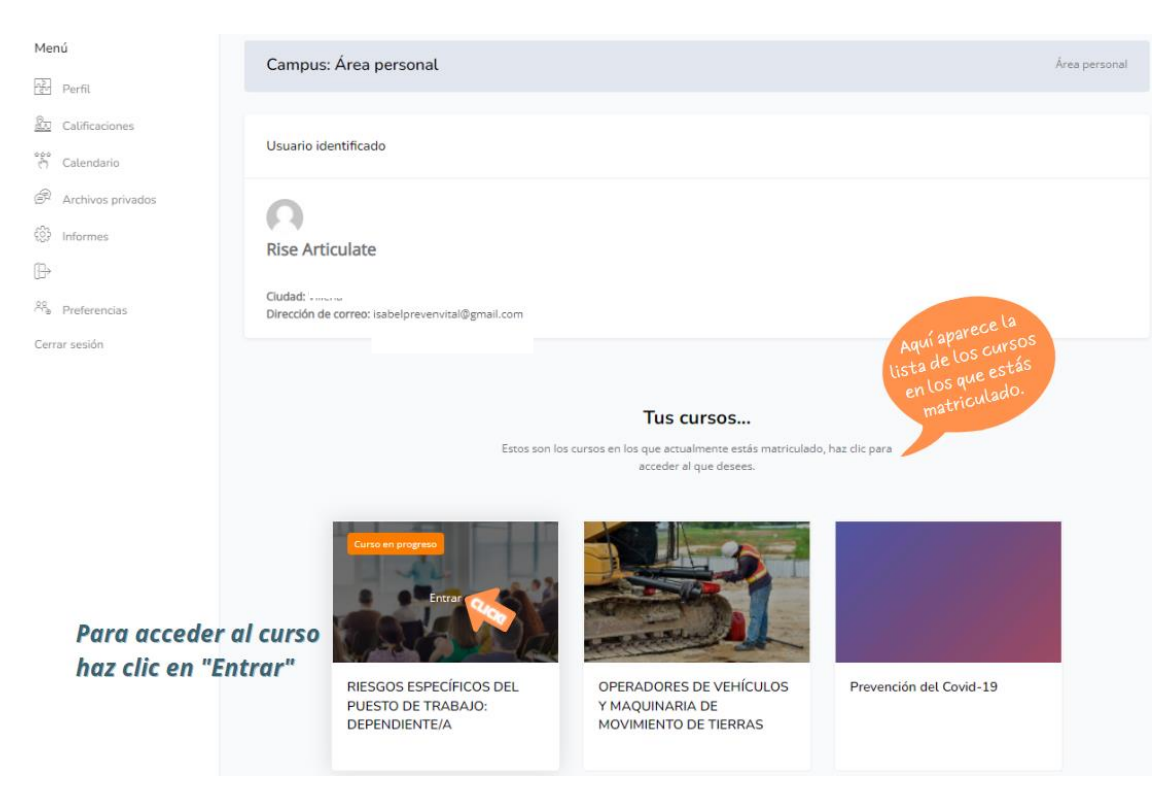

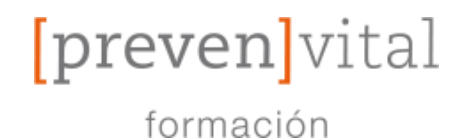

#### 2- Navegación por el curso.

## 2.1- TRAS CLICAR EN EL CURSO SE DESPLEGARÁN LOS CONTENIDOS DE LA SIGUIENTE FORMA:

(Puede que en algunos dispositivos necesite deslizar hacia abajo la página para poder ver el contenido por completo)

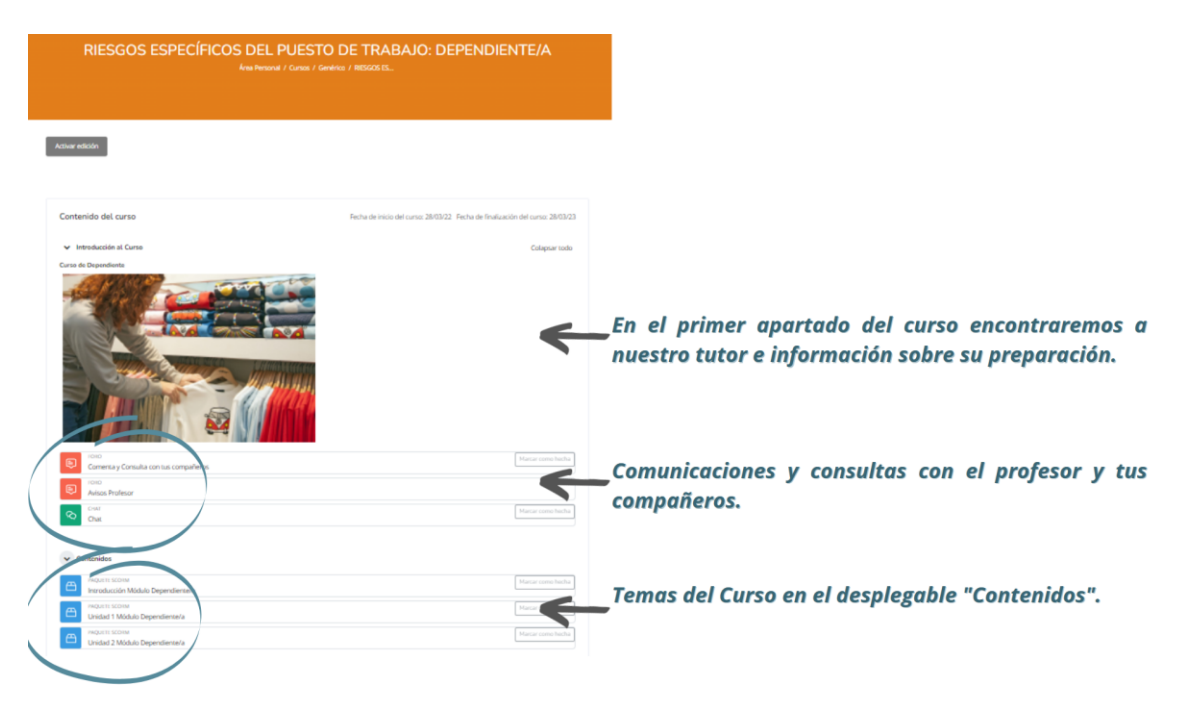

#### 2.2- HERRAMIENTAS DE COMUNICACIÓN CON EL PROFESOR Y COMPAÑEROS.

| Ę | FORO<br>Avisos |
|---|----------------|
| ହ | CHAT<br>Chat   |
| Ę | FORO<br>Foro   |

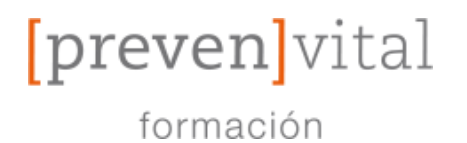

#### 2.3- AL HACER CLIC EN "AVISOS" (ANT. IMÁGEN) ACCEDEREMOS A LA SIGUIENTE PÁGINA CON LOS AVISOS QUE TE MANDE TU PROFESOR.

| RIESGO!           | S ESPECÍFICOS I<br>Área Person | DEL PUESTO DE 1<br>al / Mis Cursos / RIESGOS ES / Intri | TRABAJO: DE<br>oducció / Avisos | PENDIENTE/A                           |
|-------------------|--------------------------------|---------------------------------------------------------|---------------------------------|---------------------------------------|
| Buscar            | Q                              |                                                         |                                 | Accesibilidad                         |
| Debate            | Comenzado por                  | Último mensaje 👃                                        | Réplicas                        | R A A A<br>Desplegar ATbar (barra AT) |
| ☆ Aviso de Acceso | Admin Admin<br>10 may 2022     | Admin Admin<br>10 may 2022                              | 0 1                             | ⊔ (¿siempre?)                         |
|                   | Ir a                           | ٢                                                       | Chat ►                          |                                       |

#### 2.4- EN EL LATERAL DERECHO DE LA PÁGINA ENCONTRARÁS:

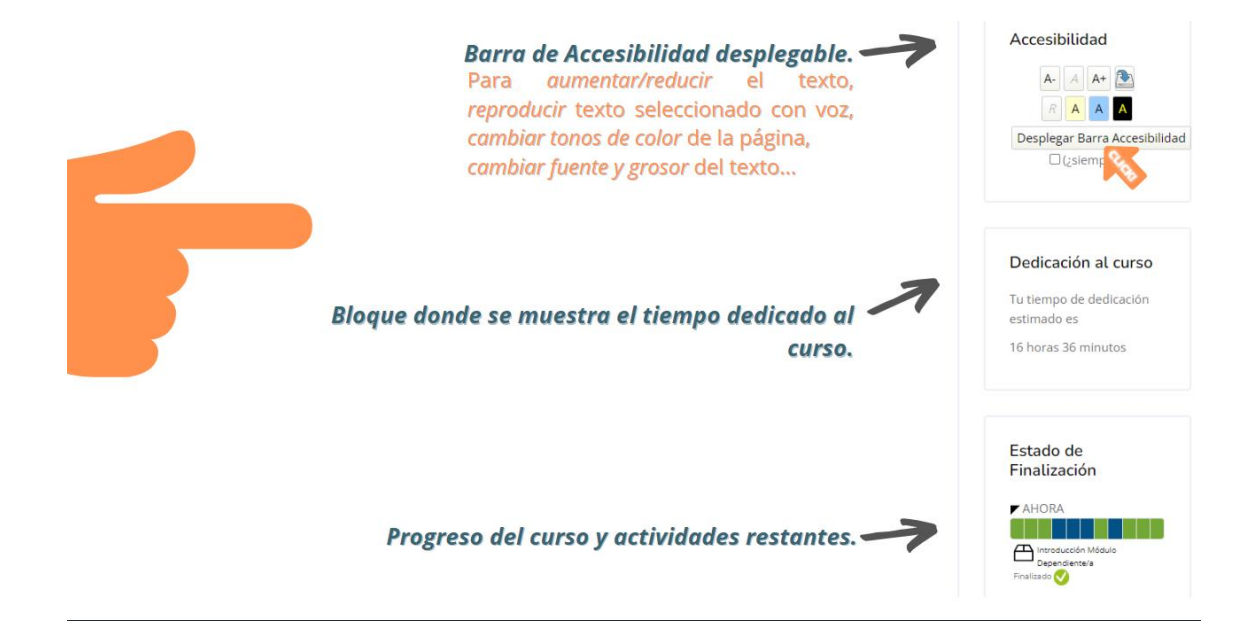

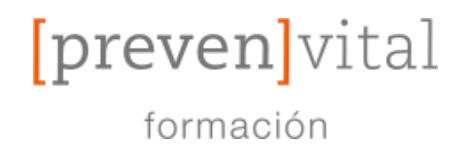

#### 2.5- PARA REALIZAR EL CURSO SIN PROBLEMAS SIGA EL CALENDARIO, CUMPLA LOS TIEMPOS MÍNIMOS Y TRATE DE APRENDER LO MÁS POSIBLE.

LOS CURSOS ESTÁN ADAPTADOS CON CONTENIDOS INTERACTIVOS Y DINÁMICOS PARA QUE RESULTEN MÁS LIVIANOS A LA HORA DE HACERLOS.

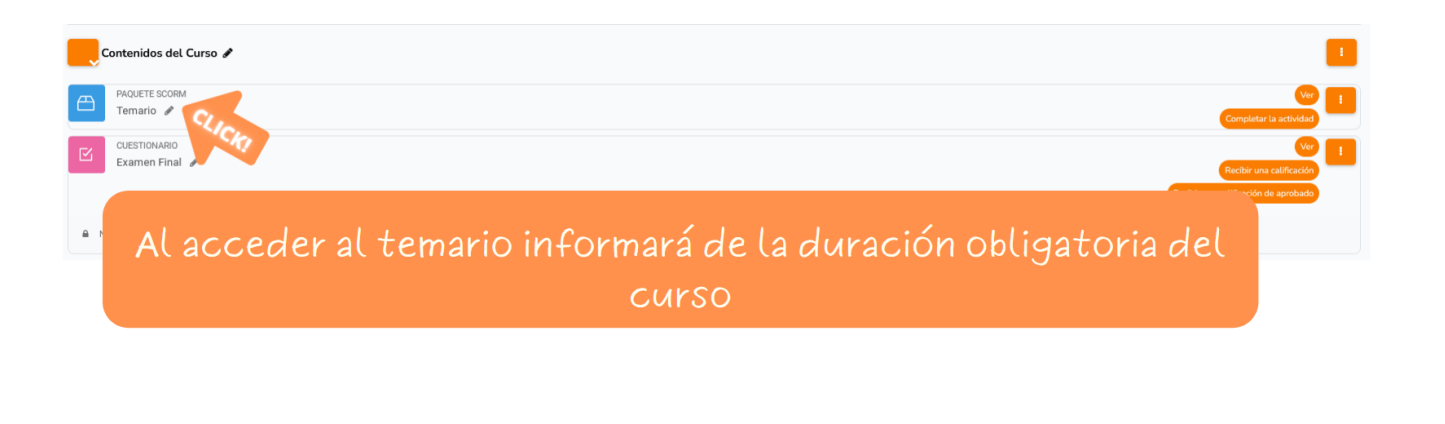

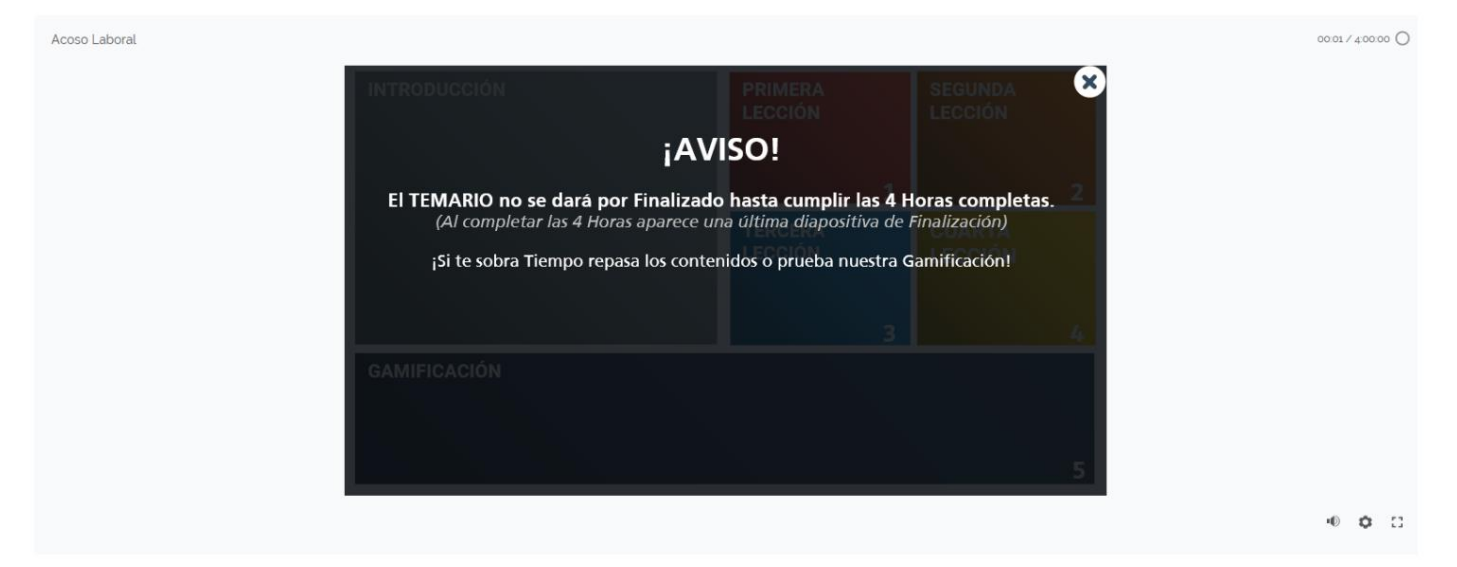

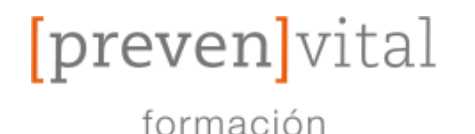

#### 3- Herramientas del Curso.

£33

#### 3.1- BOTONES DEL MENÚ DE ACCESO RÁPIDO → DONDE PODRÁS ACCEDER A DIFERENTES SECCIONES Y HERRAMIENTAS DE LA PLATAFORMA.

| [preven]vital CAM                    | IPUS CURSOS ÁREA PERSONAL FAQS                                               |               |
|--------------------------------------|------------------------------------------------------------------------------|---------------|
| Menú<br>R                            | Campus: Área personal                                                        | Área personal |
| යියා Calificaciones<br>දී Calendario | Usuario identificado                                                         |               |
| P Archivos privados                  | user r                                                                       |               |
| Preferencias Cerrar sesión           | País: España<br>Ciudad: Ciudad<br>Dirección de correo: user@preevencorreo.es |               |

SE RECOMIENDA EL USO DE LOS BOTONES DE ACCESO RÁPIDO PARA HACER MÁS LIGERLA LA NAVEGACIÓN A TRAVÉS DE LA PLATAFORMA.

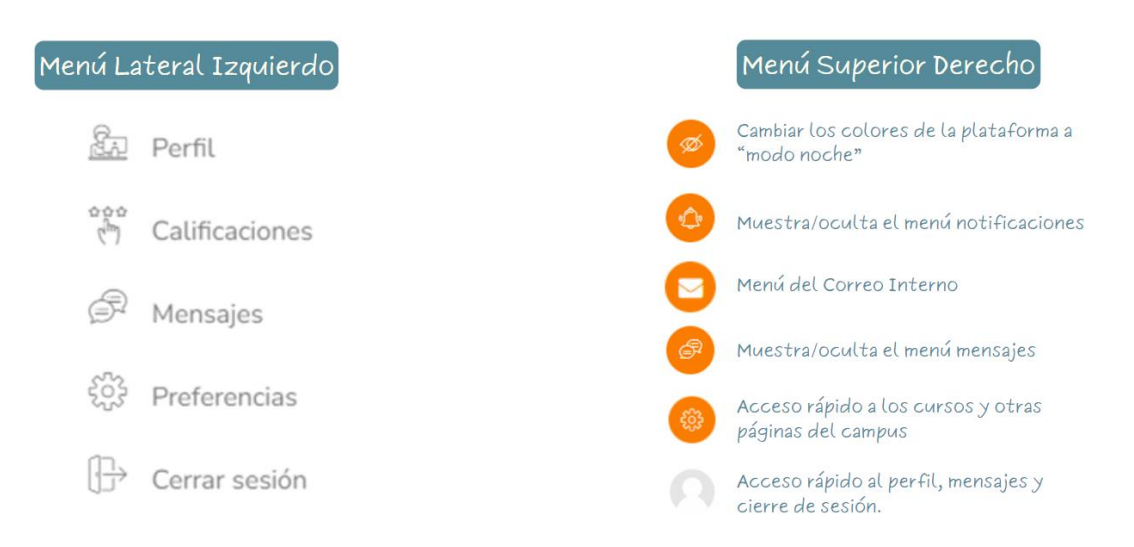

EL MENÚ SUPERIOR DERECHO LO ENCONTRARÁS EN CUALQUEIRA DE LAS PÁGINAS DE LA PLATAFORMA Y TE AYUDARÁN SOBRE TODO CUANDO ESTÉS EN LA PÁGINA DEL CURSO.

#### Puedes contactar con tu tutor si te surge algún problema: TELEFONO: 747 46 21 60

MAIL: soporte@prevenvital.es

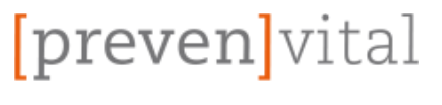

formación

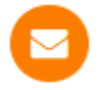

3.2- CORREO INTERNO  $\rightarrow$  CLICA EL ICONO DE LA ESQUINA SUPERIOR DERECHA Y PINCHA EN REDACTAR.

MEDIANTE EL CORREO INTERNO DE LA PLATAFORMA PODRÁS CONTACTAR CON TUTOR Y COMPAÑEROS DE FORMA DIRECTA Y SEGURA.

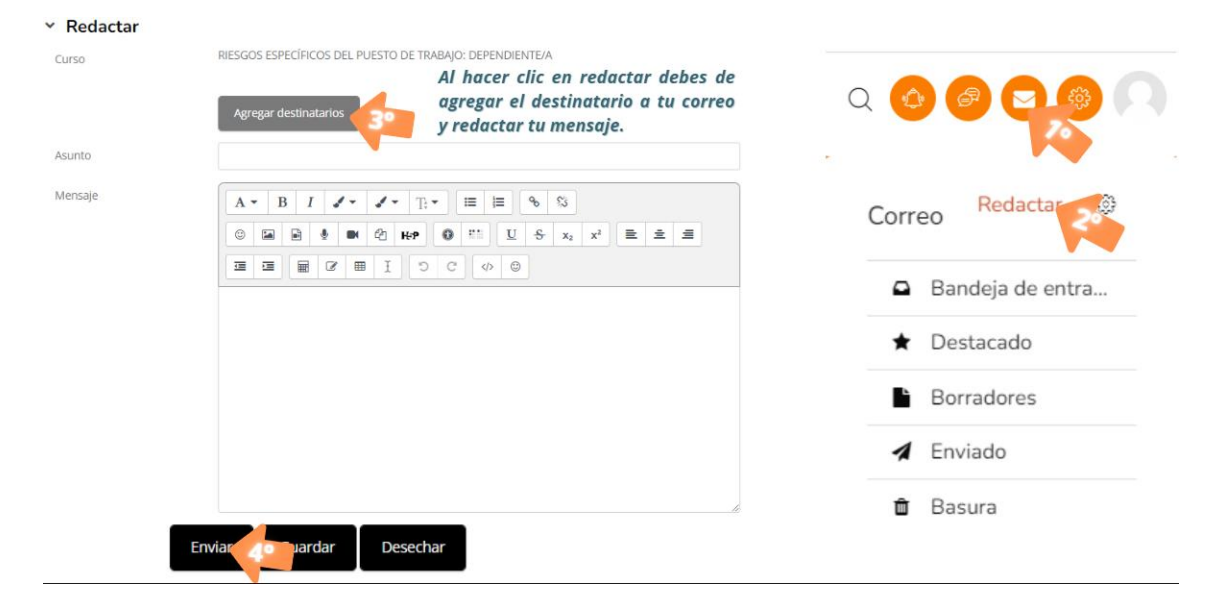

#### 3.2.1- AGREGAR DESTINATARIOS → CLICA EN "PARA" Y ASÍ AGREGARÁS EL DESTINATARIO DESEADO, POR ÚLTIMO HAZ CLIC EN "APLICAR"

EXISTE LA POSIBLIDAD DE BUSCAR POR TIPO DE ROL, YA SEA ALUMNO O PROFESOR, PARA PODER ECONTRAR MÁS FACILMENTE AL USUARIO DESEADO.

| Agreg | ar destinatarios                | ×                       |
|-------|---------------------------------|-------------------------|
| Rol   | Todos 🗢                         | Todos los participantes |
| Búsqi | Todos<br>Profesor<br>Estudiante | Para CC BCC ×           |
| 0     |                                 | Para CC BCC             |
| 0     |                                 | Para CC BCC             |
| 0     | )                               | Para CC BCC             |

## (Los nombres han sido ocultados por privacidad de los usuarios)

| Aplicar |
|---------|
|         |
|         |

formación

[preven]vital

## **GUÍA DE NAVEGACIÓN**

3.3- CALIFICACIONES → MEDIANTE EL MENÚ DE ACCESO RÁPIDO EL USUARIO PODRÁ VER LAS CALIFICACIONES DE SU CURSO.

| lificacione             | s                        | <i>ê</i> <sup>₽</sup> Mensaje | l         | A<br>cali,<br>se es | quí podrá ver co<br>odo detalle suc<br>ficaciones y cól<br>itá desarrollano<br>el curso. | on<br>s<br>no<br>do             | Q 🙆 🝘 🥸<br>Navigation |
|-------------------------|--------------------------|-------------------------------|-----------|---------------------|------------------------------------------------------------------------------------------|---------------------------------|-----------------------|
| m de calificación       | Ponderación<br>calculada | Calificación                  | Rango     | Porcentaje          | Retroalimentación                                                                        | Aporta al<br>total del<br>curso |                       |
| RIESGOS ESPECÍ          | FICOS DEL PUESTO (       | DE TRABAJO: DEP               | ENDIENTE/ | A                   |                                                                                          |                                 | 🙊 Insignias           |
| ₿Introducción           |                          |                               |           |                     |                                                                                          |                                 | ℃ Competencias        |
| Módulo<br>Dependiente/a | 9,80 %                   | 1,00                          | 0-1       | 100,00 %            |                                                                                          | 9,80 %                          | 양 Calificaciones      |
|                         |                          |                               |           |                     |                                                                                          |                                 | 🖻 Encofrado Módulo A  |
|                         |                          |                               |           |                     |                                                                                          |                                 | Encofrado Módulo B    |

3.4- FORO→ DENTRO DEL CURSO HAZ CLIC EN EL APARTADO "FORO"

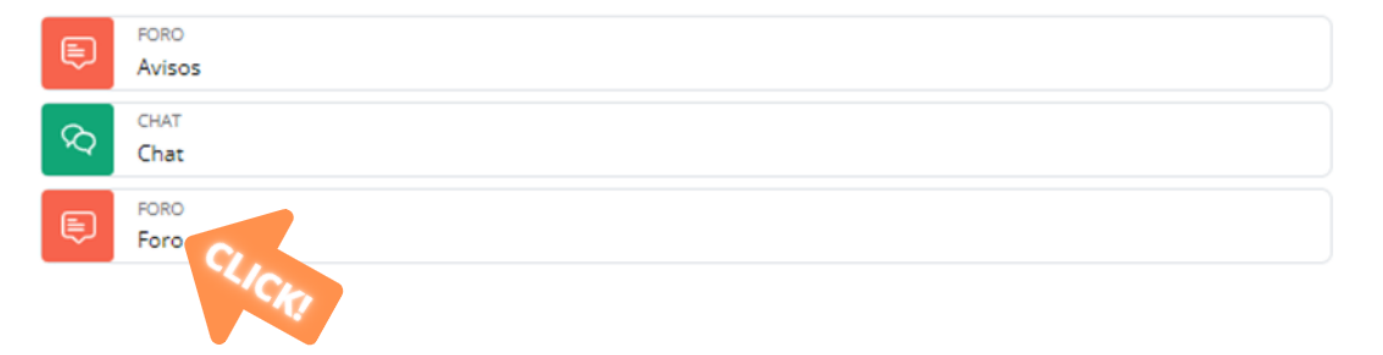

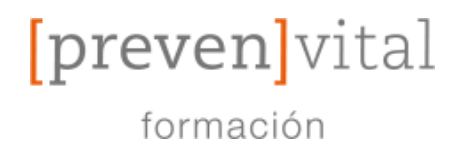

#### 3.4.1- DEBATES → DENTRO DEL FORO PODRÁS AÑADIR TEMAS DE DEBATE:

| Buscar<br>Añadir un nuevo tema de | Haciendo<br>un nuevo t<br>abrirás tu<br>debate                      | Añadir un nu<br>clic en "Añadir<br>ema de debate"<br>propio tema de<br>n el foro. | evo tema o | de debate<br>uscribirse a este foro    | Accesibilidad                                                                |
|-----------------------------------|---------------------------------------------------------------------|-----------------------------------------------------------------------------------|------------|----------------------------------------|------------------------------------------------------------------------------|
| Debate                            | Comenzado por                                                       | Último mensaje<br>↓                                                               | Réplicas   | Suscribir                              |                                                                              |
| ☆ ¡Debate con tus<br>compañeros!  | Admin Admin<br>11 may 2022<br>Haciendo clic en<br>"Debate" Accedere | Admin Admin<br>11 may 2022<br>el nombre del<br>ás rápidamente.                    | 0          | Suscribirse a este tema                | Haciendo clic en el<br>recuadro puedes unirte al<br>un tema de conversación. |
| ✓ Chat                            | Ir a                                                                |                                                                                   | •          | Introducción Módulo<br>Dependiente/a ► |                                                                              |

■ 3.4.2- DEBATES DEL FORO → DENTRO DE LOS DEBATES DEL FORO PODRÁS RESPONDER Y AGREGAR MÁS MENSAJES PARA DEBATIR CUESTIONES Y TEMAS.

#### ¡Debate con tus compañeros!

|                                                                                      | Mostrar respuestas anidadas  🗢        | Configuraciones _ |
|--------------------------------------------------------------------------------------|---------------------------------------|-------------------|
|                                                                                      |                                       |                   |
| iDebate con tus compañeros!<br>de Admin Admin - miércoles, 11 de mayo de 2022, 18:25 |                                       |                   |
| Aquí podrás plantear temas y dudas con tus compañe                                   | ros que el profesor también verá y re | sponderá.         |
|                                                                                      | Enlace perman                         | ente Responder    |

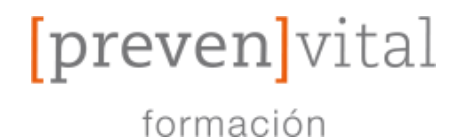

## BAJO Y VERÁS EL "CALENDARIO". 3.5- CALENDARIO → DENTRO DEL CURSO DESLIZA HACIA

TE RECOMENDAMOS QUE SIGAS LA PROGRAMACIÓN PARA TERMINAR EL CURSO EN TIEMPO.

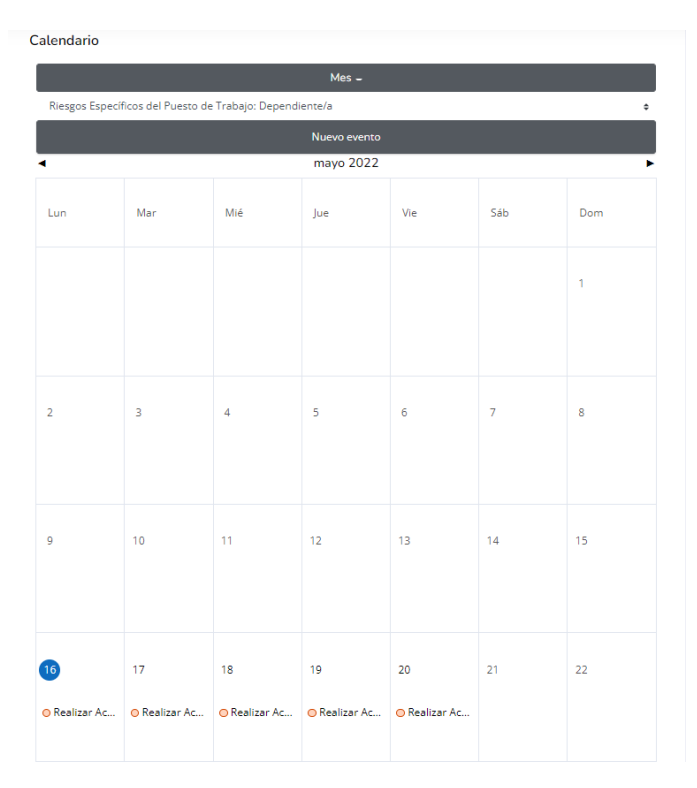

#### 3.5.1- EVENTOS DEL CALENDARIO → HACIENDO "CLIC" SOBRE EL DÍA DESEADO SE HARÁ VISIBLE EL EVENTO ASIGNADO:

SE ESPERA QUE EL ALUMNO CUMPLA LA PROGRAMACIÓN PARA PODER COMPLETAR LA FORMACIÓN EN TIEMPO, PERO TIENE LA POSIBILIDAD DE ORGANIZAR SUS PROPIOS EVENTOS.

#### REALIZAR ACTIVIDADES

Completar --> Unidad 1 al 100%

Completar --> Unidad 2 al 50%

🚎 08:01 » martes, 17 mayo, 08:01

🕀 Evento de curso

RIESGOS ESPECÍFICOS DEL PUESTO DE TRABAJO: DEPENDIENTE/A

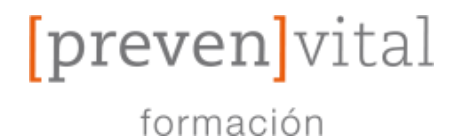

#### 3.5.2- EVENTOS DEL CALENDARIO → HACIENDO "CLIC" SOBRE "NUEVO EVENTO" SE DESPLEGARÁ UN MENÚ:

DONDE PODRÁS ASIGNAR TUS PROPIOS EVENTOS Y ORGANIZARTE A TU MANERA

| Título del evento                                     | 0                                                      |
|-------------------------------------------------------|--------------------------------------------------------|
| Fecha                                                 | 16 • mayo • 2022 • 08 • 27 • 📾                         |
| Tipo de evento                                        | Usuario                                                |
| Ver menos                                             |                                                        |
| Descripción                                           | $ \begin{array}{c ccccccccccccccccccccccccccccccccccc$ |
|                                                       |                                                        |
| Ubicación                                             |                                                        |
| Duración                                              | Sin duración     O Hasta                               |
|                                                       | 16 • mayo • 2022 • 08 • 27 • 3                         |
|                                                       | O Duración en minutos                                  |
|                                                       |                                                        |
|                                                       | Repetir este evento                                    |
| Número de eventos similares repetidos<br>semanalmente | 1                                                      |
| En este formulario hay campos obligatorios 🕕          |                                                        |
|                                                       |                                                        |
|                                                       | Guardar                                                |

#### 3.6- ACCESIBILIDAD → ENCONTRAREMOS EL "BLOQUE DE ACCESIBILIDAD" Y PUEDE UTILIZARSE DE LA SIGUIENTE MANERA.

EL BLOQUE DE "ACCESIBLIDAD" ESTÁ PLANTEADO PARA PERSONAS CON LIMITACIONES AUDIOVISUALES Y LES PERMITIRÁ EL USO DE HERRAMIENTAS QUE MODFICAN LA APARIENCIA,

| ATbar 💌 🔊 🔎 🏗 🖤 💷 🐽 🎰 🔳      |                         |                                                   | 9 🛳 🛪                                                 |
|------------------------------|-------------------------|---------------------------------------------------|-------------------------------------------------------|
| Aumentar Tamaño del<br>Texto | Cambiar Fuente<br>Texto | del                                               | Cerrar Barra Accesibilidad                            |
| Reducir<br>Texto             | Tamaño del              | Reproducir Texto<br>Seleccionado por Voz          | Accesibilidad                                         |
|                              |                         |                                                   | A- A A+ C<br>R A A A<br>Desplegar Barra Accesibilidad |
|                              | Gua<br>tu p             | ırdar tus cambios para —————<br>ıróxima conexión. | (¿siempre?)                                           |

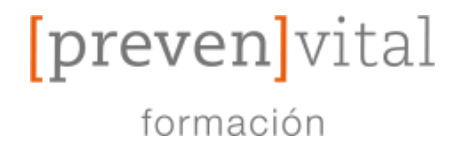

#### 3.7- ENCUESTA → PARA PODER EVALUAR LA CALIDAD DE LAS ACCIONES FORMATIVAS REALIZADAS DURANTE EL CURSO REQUERIMOS TU OPINIÓN COMO ALUMNO:

LE SOLICITAMOS RESPONDA A TODAS LAS PREGUNTAS DE LA ENCUESTA CON LA MAYOR SINCERIDAD POSIBLE Y LE AGRADECEMOS SU COLABORACIÓN,

(LOS DATOS INTRODUCIDOS EN LA ENCUESTA SON CONFIDENCIALES, Y SOLO SERÁN UTILIZADOS CON EL FIN DE EVALUAR LA CALIDAD DE LAS ACCIONES FORMATIVAS REALIZADAS)

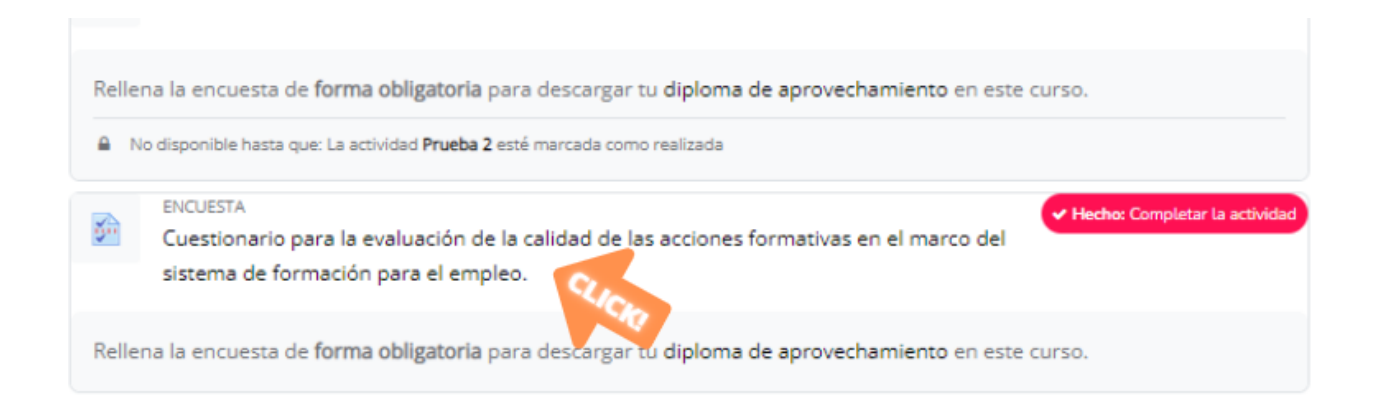

Este cuestionario se realizará en acciones formativas de FUNDAE y es obligatorio realizarlo, de esta forma podrás acceder al CERTIFICADO que se encontrará bloqueado hasta que no realices la encuesta.

> Al terminar el curso es OBLIGATORIO realizar la encuesta para la evaluación de la calidad de las acciones formativas, accesible tras completar el curso.

## Cuestionario para la evaluación de la calidad de las acciones formativas en el marco del sistema de formación para el empleo.

Rellena la encuesta de forma obligatoria para descargar tu diploma de aprovechamiento en este curso.

Responda a las preguntas...

HAGA CLIC EN "RESPONDA A LAS PREGUNTAS" PARA ACCEDER AL CUESTIONARIO.

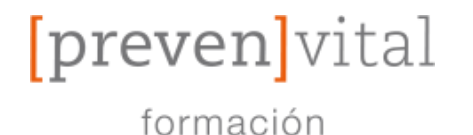

#### 3.8- CERTIFICADO DEL CURSO → AL FINAL DEL CURSO ENCONTRARÁS EL "DIPLOMA DE APROVECHAMIENTO"

ESTE DIPLOMA SE OBTIENE AUTOMÁTICAMENTE POR CORREO, PERO EXISTE LA POSIBILIDAD DE DESCARGARLO POR CORREO SI ASÍ LO DESEA EL USUARIO.

(ES NECESARIO HABER COMPLETADO TODAS LAS ACTIVIDADES Y COMPLETADO EL TIEMPO MÍNIMO DEL CURSO.)

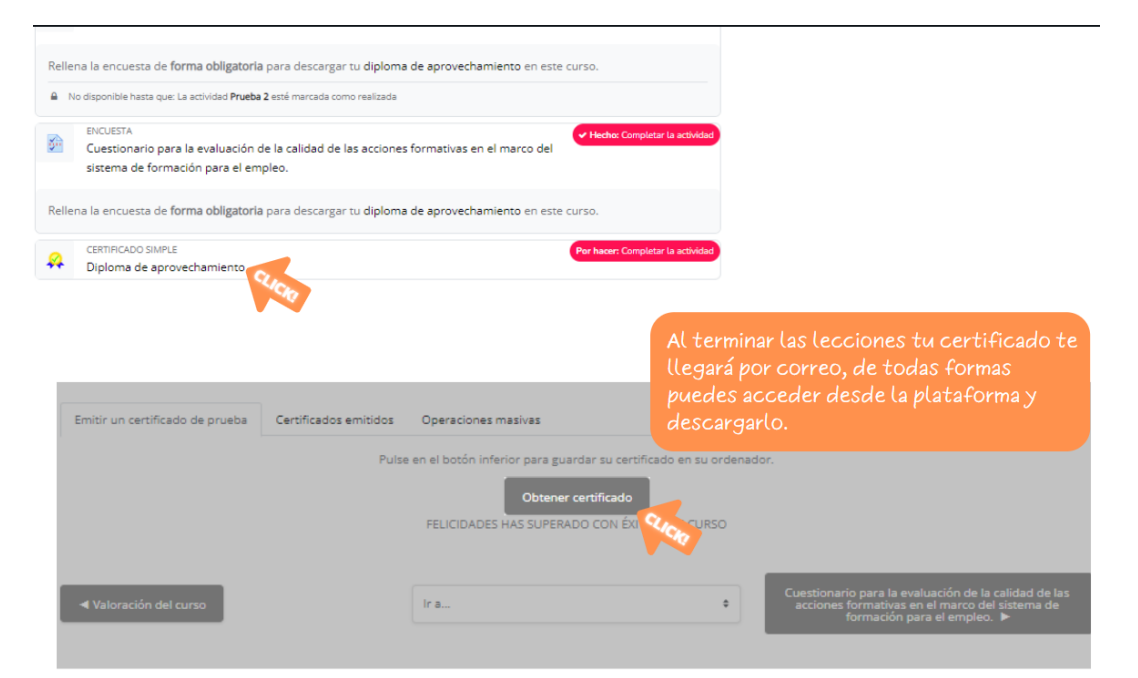

③ 3.9- PERFIL → AL ACCEDER AL PERFIL COMO ALUMNO PODRÁ ACCEDER A LA SIGUIENTE INFORMACIÓN EN DESPLEGABLES:

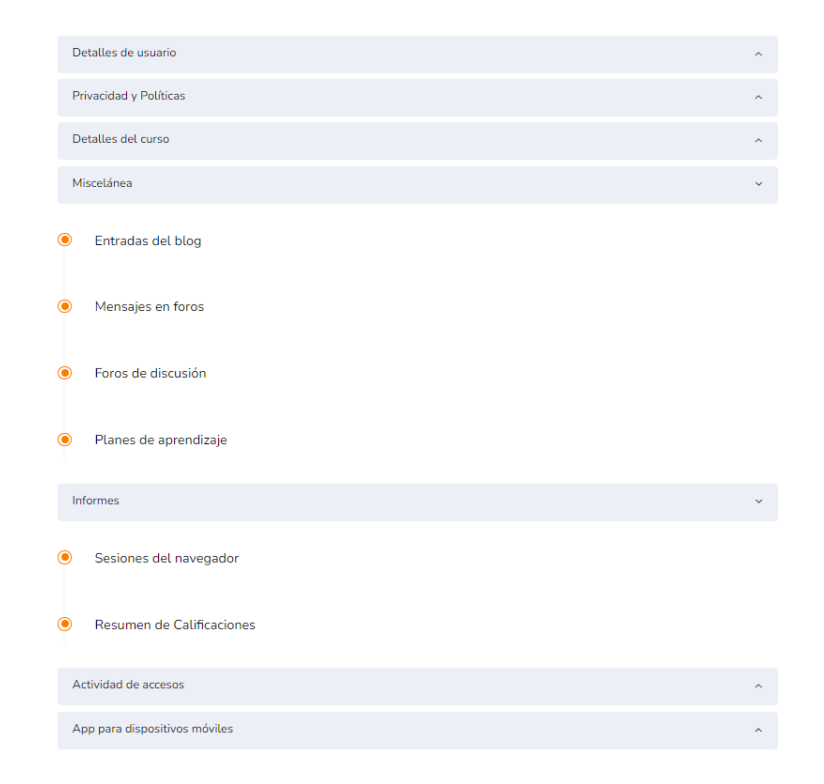

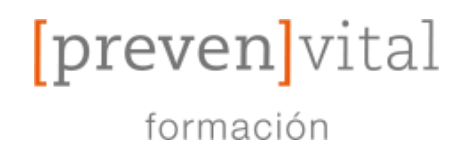

#### 3.10- FAQS $\rightarrow$ PARA RESOLVER POSIBLES DUDAS.

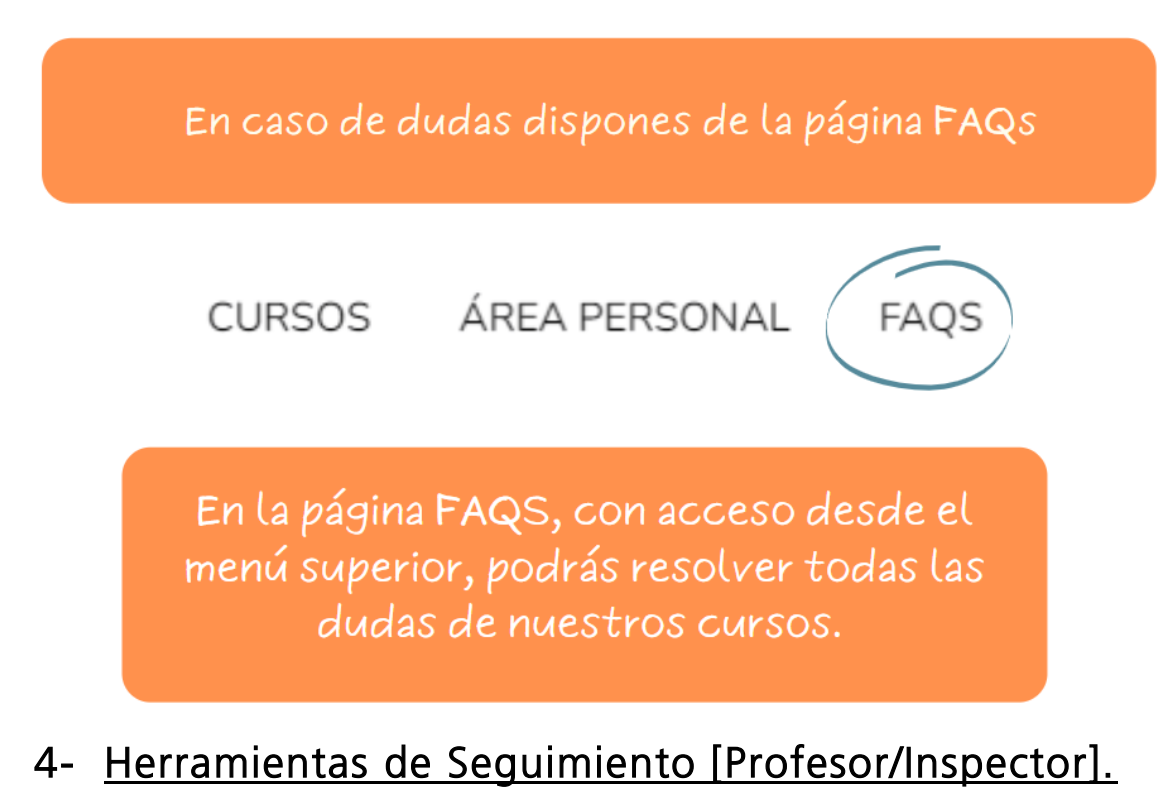

#### 4.1- LISTADO DE PARTICIPANTES → ACCEDE CLICANDO EN LA TUERCA DEL MENÚ SUPERIOR IZQUIERDO Y DESPUÉS EN "PARTICIPANTES"

AQUÍ PODRÁ VER EL LISTADO DE "PARTICIPANTES" E INFORMACIÓN ACERCA DE TODOS ELLOS Y SU PROGRESO EN LA ACCIÓN FORMATIVA.

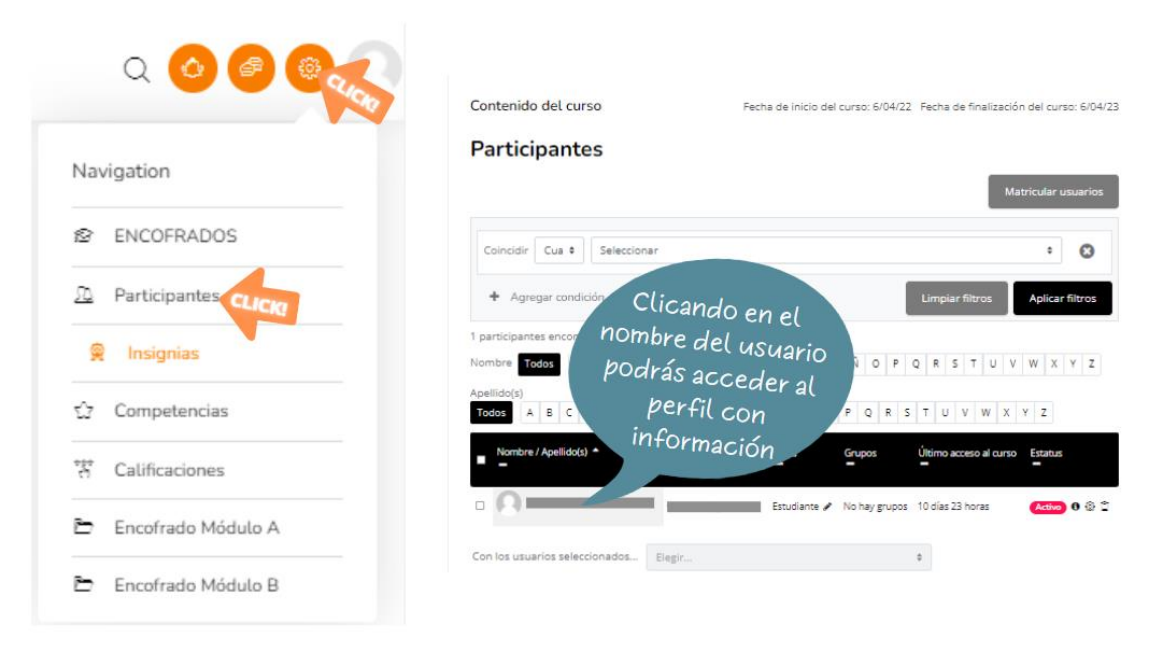

## [preven]vital

## **GUÍA DE NAVEGACIÓN**

formación

#### Q 4.2- PERFIL DEL ALUMNO→ AL ACCEDER AL PERFIL COMO SE MUESTRA EN LA ANTERIOR IMÁGEN ENCONTRARÁ:

INFORMACIÓN MUY DETALLADA SOBRE LA ACTIVIDAD DEL ALUMNO EN LA PLATAFORMA: ACCESOS, DIRECCIÓN IP, ACCESO DESDE DISPOSITIVO MÓVIL, INFORMES, CALIFICACIONES...

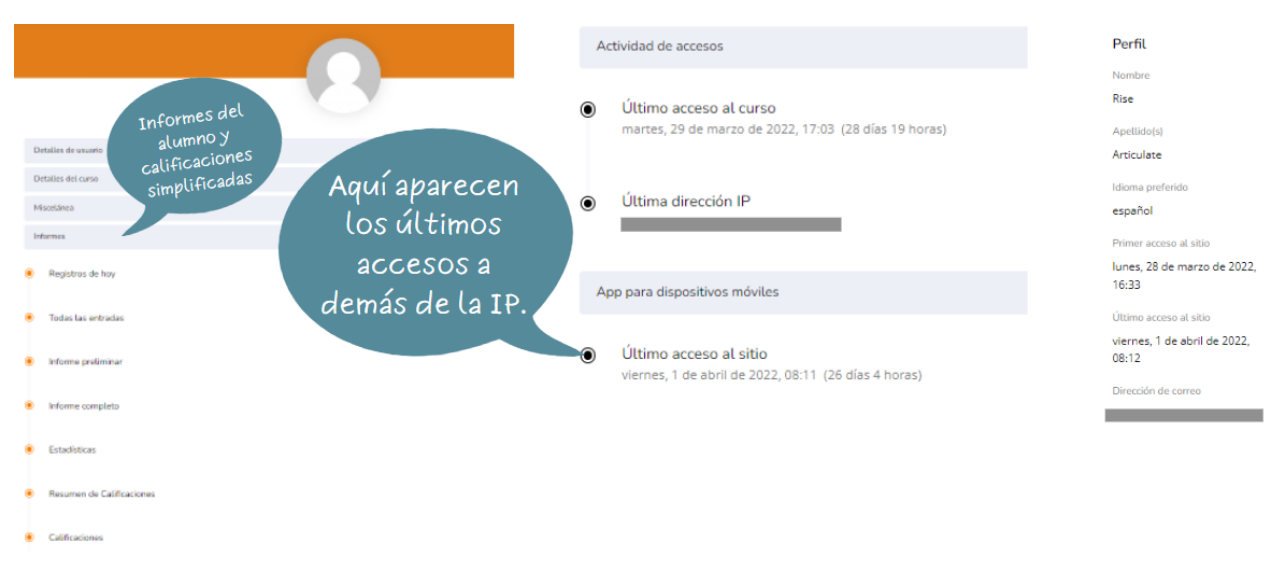

## 4.3- CALIFICACIONES→ ACCEDE CLICANDO EN LA TUERCA DEL MENÚ SUPERIOR DERECHO Y DESPUÉS EN "CALIFICACIONES".

AL ACCEDER ENCONTRARÁS INFORMACIÓN DE LAS ACTIVIDADES REALIZADAS POR EL ALUMNO Y SU EVALUACIÓN.

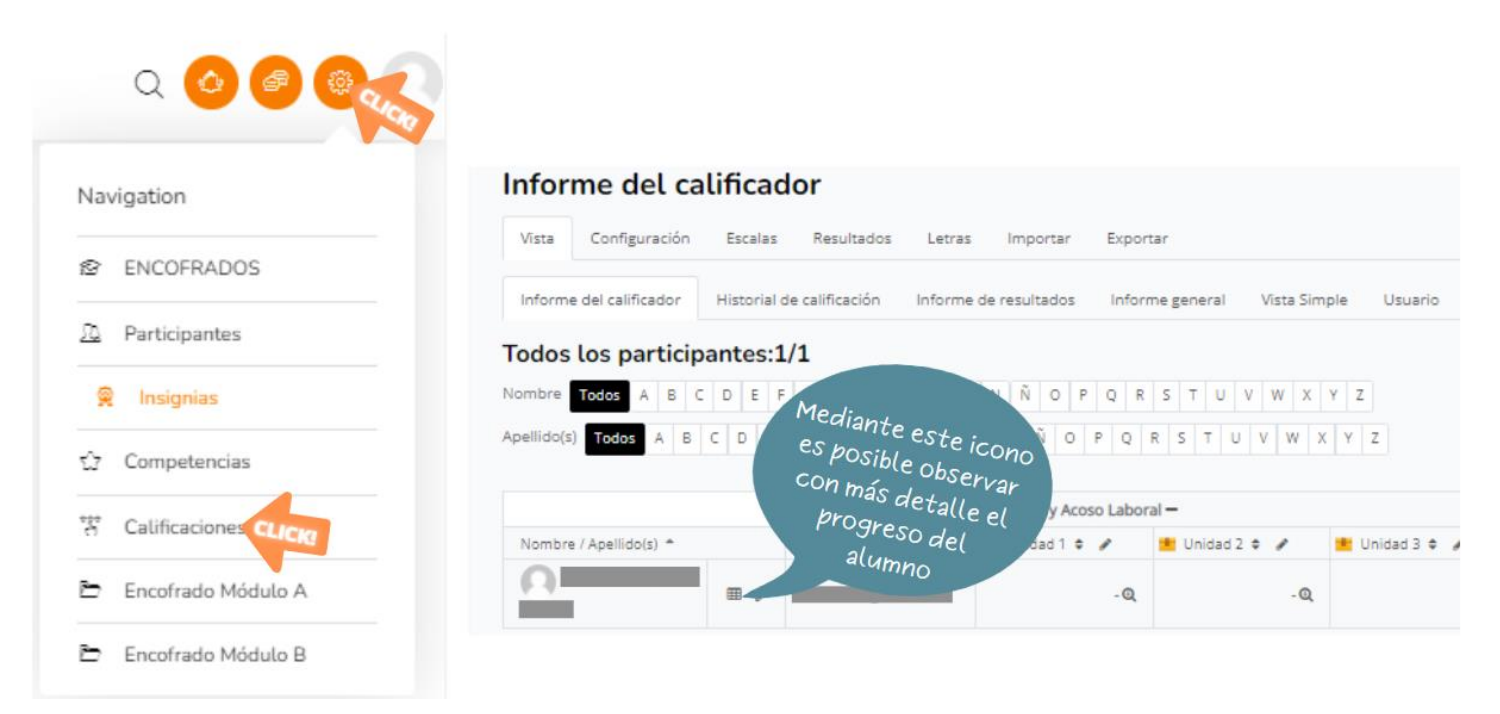

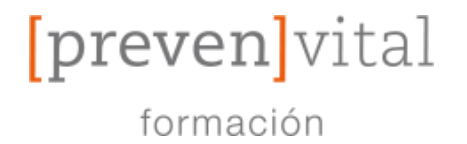

#### 4.4- EXPORTAR CALIFICACIONES→ EN EL MENÚ SUPERIOR DE LAS CALIFICACIONES HAGA CLIC EN "EXPORTAR" Y POR ÚLTIMO HAGA CLIC EN "DESCARGAR"

Informe del calificador Configuración Escalas Resultados Vista Letras Importar Export Dispone de más formatos para exportar las Exportar a PDF Export Configuración Escalas Vista Resultados Letras Importar Exportan PDF Export Hoia de cálculo OpenOffice Archivo en texto plano Hoia de cálculo Excel Ítems de calificación a incluir Unidad 1 Unidad 2 Unidad 3 Unidad 4 🗹 Unidad 5 Total del curso Seleccionar todos/ninguno Opciones de los formatos de exportación CLICK Descargar

TAMBIÉN PUEDE ELEGIR EL FORMATO Y UNIDADES QUE DESEA EXPORTAR,

# 4.5- DEDICACIÓN AL CURSO→ EN EL LATERAL DERECHO DE LA PÁGINA DEL CURSO VERÁ EL BLOQUE "DEDICACIÓN AL CURSO".

AL HACER CLIC EN "HERRAMIENTA DE DEDICACIÓN" PODRÁ VER CON DETALLE LAS CONEXIONES Y EL TIEMPO TOTAL DE CONEXIÓN DE LOS ALUMNOS.

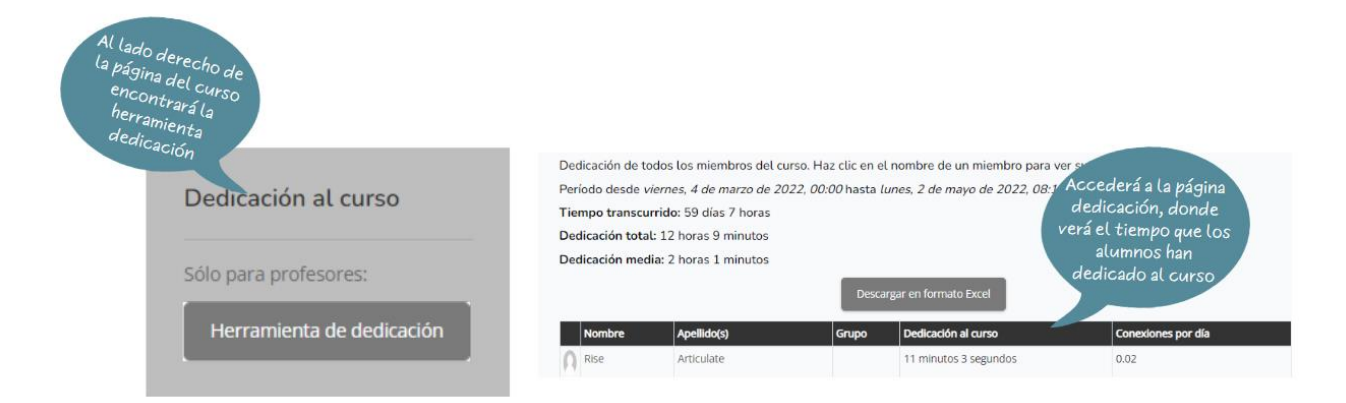

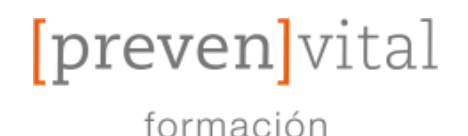

#### 5- Sistema del Campus.

El curso se encuentra alojado en nuestra plataforma de "Moodle" ideada para facilitar las tareas de evaluación y aprendizaje tanto para profesores como alumnos.

Cuenta con herramientas de comunicación y videoconferencia, de seguimiento del alumno, administración de contenidos, programas formativos personalizables a cada situación.

- Plataforma al día con los requisitos de la normativa para "Plataformas online para impartir Acciones Formativas",
- Cumple con los niveles de seguridad e interactividad necesarios.
- Soporta el acceso simultáneo de los usuarios a todos los usuarios del curso.
- Cuenta con lecciones interactivas, contenidos multimedia,
- Copias de Seguridad para mantener el progreso de los alumnos ante cualquier inconveniente.

#### 6- Estructura de las Acciones Formativas.

- INTRODUCCIÓN AL CURSO: en la que aparece un resumen de los contenidos, hacia quién se dirige la formación, la portada del curso y las "Herramientas de Comunicación" [Foro, Chat y Avisos].
- SECCIÓN DE CONTENIDOS: donde habrán tanto lecciones con los contenidos teóricos como las pruebas de evaluación convenientes.
- DIPLOMA Y VALORACIÓN DEL CURSO: al final de la acción formativa deberás rellenar la encuesta previamente mencionada y obtener tu Diploma de Aprovechamiento.
- CALENDARIO: visible al final de la página y contiene la organización del curso a lo largo del tiempo disponible del alumno que lo realiza.

[preven]vital

## GUÍA DE NAVEGACIÓN

#### 7- Características de la Plataforma.

#### - ACCESIBILIDAD, SEGURIDAD Y ADMINISTRACIÓN:

- Plataforma al día con los niveles de fiabilidad, seguridad e interactividad.
- Permite acceso simultáneo de los usuarios que puedan resultar necesarios.
- Existen diferentes roles de perfil tales como:
  - Alumno  $\rightarrow$  Usuario que completa el curso.
  - Profesor  $\rightarrow$  Usuario que tutoriza el curso.
  - Inspector  $\rightarrow$  Usuario con acceso para ver toda la información.
  - Administrador  $\rightarrow$  Usuario experto de la plataforma.
- Soporte técnico para resolver incidencias que puedan suceder.

#### - HERRAMIENTAS DE COMUNICACIÓN:

- Cuenta con Correo Interno, Foro, Chat y Avisos para los alumnos y profesores.
- Los Foros permiten abrir nuevos debates.
- Los Correos permiten crear mensajes, eliminarlos, adjuntar archivos...
- Los Avisos alertan a los alumnos con lo que el tutor encuentre más oportuno en cada caso.

#### - HERRAMIENTAS Y CONTENIDOS:

- Existen contenidos multimedia, lecciones interactivas...
- Cuenta con Guía de Navegación y Didáctica para el curso.
- Cumpliendo los requisitos de metodología, calendario, promover el autoaprendizaje, contacto, tutor...
- Hay herramientas para realizar el seguimiento del alumno.
- Sistemas de Evaluación, Corrección y Certificación.
- Área Personal y Perfil para todos los usuarios.
- Edición y Actualización de los contenidos para que no queden desfasados.

#### - REGISTRO DE DATOS

- Pueden obtenerse informes del alumno y profesor.
- o Informes de Acceso, Calificaciones, Progreso...
- Copias de Seguridad para asegurar la información.
- Posibilidad de crear perfiles específicos para el inspector de FUNDAE para que pueda llevar a cabo los seguimientos de las actividades formativas.

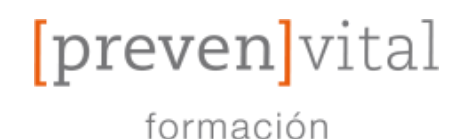

#### 8- Cómo contactar con nosotros. [Alumno/Profesor/Inspector]

En la Plataforma puedes comunicarte con tus tutores y compañeros utilizando cualquiera de las vías de comunicación expuestas anteriormente en la guía, (Correo Interno, Mensajes, Chat del Curso, Foro...) habilitadas y dispuestas para el uso de todos los usuarios.

En caso de necesitar otro tipo de atención dispones de acceso a nuestro *"Formulario de Contacto / CAU"* donde podrás comunicarnos tus dudas o problemas para que te atendamos con la mayor brevedad posible.

| Contacto                                                                                                   | Politica de privacidad                                              |
|----------------------------------------------------------------------------------------------------|---------------------------------------------------------------------|
| Prevenvital<br>C/ Gran Capitán, 35 - B 03400 Villena (Alicante)  <br>96 534 30 69   Formulario de Contacto | Política de privacidad   Política de cookies   Sus<br>datos seguros |

Tras hacer clic se abrirá una nueva pestaña con dos formularios, uno de varios campos para un contacto detallado y otro para contacto rápido por teléfono.

| Datos de contacto                                                     | Envía un mensaje                                                                                                    |       |                                                                                  |  |
|-----------------------------------------------------------------------|----------------------------------------------------------------------------------------------------|-------|----------------------------------------------------------------------------------|--|
| Teléfono: 96 534 30 69                                                | Newbert                                                                                                    | E     |                                                                                  |  |
| Email: info@prevenvital.es                                            | Nombre-                                                                                                    | Email |                                                                                  |  |
| <b>Dirección:</b> C/ Gran Capitán, 35 - B<br>03400 Villena (Alicante) | Teléfono de contacto* Para(*):                                                                                                    |       |                                                                                  |  |
|                                                                       | Prevención                                                                                                    |       | *                                                                                |  |
| HORARIO DE VERANO de 07:30 a 13:30 de Lunes a<br>Viernes              | Asunto*                                                                                                    |       |                                                                                  |  |
| f y 🖬 0                                                               | Mensaje*                                                                                                    |       |                                                                                  |  |
|                                                                       | El uso de este formulario, implica la aceptación de SUS DATOS SEGUROS(*)                                                                                                    |       | X<br>Déjanos tus datos y te<br>Ilamamos lo antes posible                         |  |
|                                                                       | EN VIAK  INTORNACIÓN IASICA SOBRE FROTECCIÓN DE DATOS Responsable del tratamiente PRVTVNTRL, S.L. Dención del responsable C/ GRAN CAPITAN, 35.B. (2º DIADO, VILLPA, Micareni FI Para poder atender su solicitules y predent municirs servicios. Publicidad dos los na autorización previo mediante la casila correspondente establicada al delto. Declatatadore. Concardor general, siló el personal de nuestras enclada que poda la mera cancolimento a la información agle la padrona. Breechos: Time democión taxemos sobre usida, corregita y eliminarta, tal y como se esplica en la información página verb. Información adelicionad: Más información en el agartado: 'SUS DATOS SEGUROS' de nuestra página verb. |       | Teléfono<br>El uso de este formulario, implica<br>aceptación de <b>SUS DATOS</b> |  |
|                                                                       |                                                                                                    |       | TE LLAMAMOS GRATIS                                                               |  |

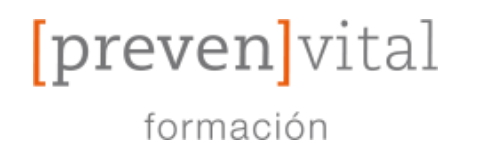

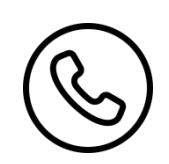

#### **TELÉFONO** 965 343 069

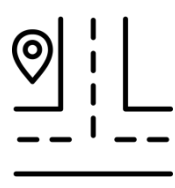

## VISÍTANOS EN: PREVENVITAL, SL C/ Grap Carrier C/ Gran Capitán, 35 – D 03400 VILLENA.- (Alicante.-)

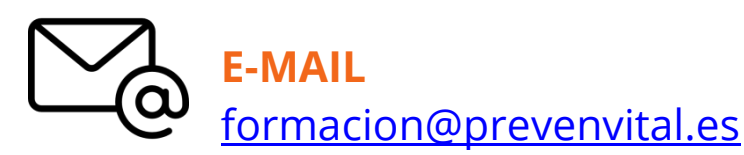

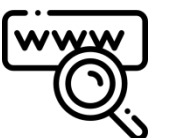

www.prevenvital.es

Disfrute de la plataforma,

Muchas gracias.